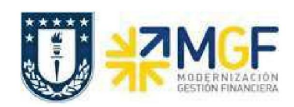

## 5. ANULAR PEDIDO DE COMPRA

| Actividad     |     | Anular pedido de compra |
|---------------|-----|-------------------------|
| Transacciones | SAP | ME22N                   |

Un pedido de compras no puede ser borrado del sistema, pero si se puede anular modificando sus posiciones y dejándolas en status de borrado, para así liberar el presupuesto comprometido. Es muy importante considerar que para hacer la anulación de una posición, primero se debe anular la entrada de mercancía en caso de que exista.

Esta actividad se inicia como sigue:

- Menú SAP: Logística -> Gestión de Materiales -> Compras -> Pedido-> Modificar
- Acceso directo a la transacción: ME22N
- a) Al comenzar la operación desde el menú o bien directamente desde la transacción, se visualizará la pantalla del pedido de compras, si no es el documento que quiere anular digite el número correcto. Verifique la existencia de la Etiqueta "Historial del Pedido", si no existe puede proceder a la anulación de la posición:

| Resumen documento activo                                 | 00000948 creado por D                     | <b>a<i>nilo Espinoza</i></b><br>de impresión Mensajes | 1 Parametriz.per                                         | sonal                                    |                                                            |                                             |
|----------------------------------------------------------|-------------------------------------------|-------------------------------------------------------|----------------------------------------------------------|------------------------------------------|------------------------------------------------------------|---------------------------------------------|
| ZNAC Nacionales • 4                                      | 600000948 Proveedor 10                    | 00785 SODIMAC S.A.                                    | Fecha doc. 1                                             | 7.07.2019                                |                                                            |                                             |
| B S Pos I P Material   10 K 2200068   20 A 10            | Txt.brv.<br>CABLE VIDEO<br>COMPUTADOR GEA | Ctd.pedido                                            | U T Fe.entrega<br>1 UN D 17.07.2019<br>1 UN D 17.07.2019 | Prc.neto Mon<br>3.000 CLP<br>400.000 CLP | . por CPP Grupo art.<br>1 UN ACCES TEC.<br>1 UN Activo Fjo | Ce.<br>Ccp_Medicina_Fac<br>Ccp_Medicina_Fac |
| Posición 4 [40] 22                                       | 100068 , CABLE VIDEO                      | Val.prop.                                             | undiciones Imputació                                     | Planif.nec.adic                          | ión entrega Confirmac                                      | iones Contr                                 |
| Tp.imput.<br>Puesto descarga<br>Cta.mayor 411710         | <b>FOrden</b> Distribución<br>Destinatar  | Imputación simple                                     | ▼ Soc. 1000 UN                                           | IVE •                                    |                                                            |                                             |
| Sociedad CO UDEC<br>Orden 600000<br>Centro gestor 104000 | 0000040<br>Grafo                          |                                                       |                                                          |                                          |                                                            |                                             |
|                                                          | PosPre                                    | 4114001                                               |                                                          |                                          |                                                            |                                             |

Se puede observar que no existe la Etiqueta Historial del pedido, por lo tanto se puede anular.

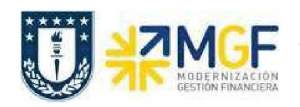

Manual de Usuario

Sí

b) Marque la posición que desea borrar con el botón 🔲 a la izquierda del número de posición, luego click en 🗐.

| S Pos | I | P | Material | Txt.brv.              | Ctd.pedido U | T Fe.entrega | Prc.neto Mon | por | CPF | Grupo art.  | Ce.                  | Almacé    |
|-------|---|---|----------|-----------------------|--------------|--------------|--------------|-----|-----|-------------|----------------------|-----------|
| 10    | K |   | 2200068  | CABLE VIDEO           | 1 UN         | D 17.07.2019 | 3.000 CLP    | 1   | UN  | ACCES TEC.  | . Ccp_Medicina_Fac   |           |
| 20    | A |   |          | COMPUTADOR GEAR SLI   | 1 UN         | D 17.07.2019 | 400,000 CLP  | 1   | UN  | Activo Fijo | Ccp_Medicina_Fac     |           |
| 30    | K | F |          | SERVICIO DE TRANSPOR  | 1 UP         | D 17.07.2019 | 4.000 CLP    | 1   | UP  | Servicio    | Ccp_Medicina_Fac     | · · · · · |
| 40    | F |   | 2200068  | CABLE VIDEO           | 1 UN         | D 25.07.2019 | 3.000 CLP    | 1   | UN  | ACCES TEC.  | . Ccp_Medicina_Fac   |           |
| 50    | P |   | 2200068  | CABLE VIDEO           | 1 UN         | D 25.07.2019 | 3.000 CLP    | 1   | UN  | ACCES TEC.  | Ccp_Medicina_Fac     |           |
| 60    |   |   | 4100520  | LÁPIZ PASTA LOGO UDEC | 1 UN         | D 25.07.2019 | 204 CLP      | 1   | UN  | INSUMOS D.  | . Ccp_Servicio_Abas. |           |
|       |   |   |          |                       |              |              | CLP          |     |     |             |                      |           |
|       |   |   |          |                       |              |              | CLP          |     |     |             |                      |           |
|       |   |   |          |                       |              |              | CLP          |     |     |             |                      |           |
|       |   |   |          |                       |              |              | CLP          |     |     |             |                      |           |
|       |   |   |          |                       |              |              | CLP          |     |     |             |                      |           |
|       |   |   |          |                       |              |              | CLP          |     |     |             |                      |           |
|       |   |   |          |                       |              |              | CLP          |     |     |             |                      |           |
|       |   |   |          |                       |              |              | CLP          |     |     |             |                      |           |
|       |   |   |          |                       |              |              | CLP          |     |     |             |                      |           |
|       |   |   |          |                       |              |              | CLP          |     |     |             |                      | 1         |
|       |   | 4 | •        |                       |              |              |              |     |     |             |                      | 4.5       |

c) Se visualizará la siguiente ventana de aviso, presione 🖳

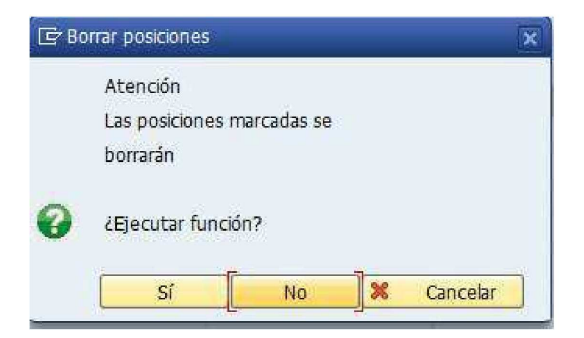

d) La posición quedará con el ícono de candado

| 屘 | S | Pos | I | р | Material | Txt.brv.              | Ctd.pedido | U    | T | Fe.entrega | Prc.neto | Mon |
|---|---|-----|---|---|----------|-----------------------|------------|------|---|------------|----------|-----|
|   |   | 10  | K |   | 2200068  | CABLE VIDEO           |            | 1 UN | D | 17.07.2019 | 3.000    | CLP |
|   |   | 20  | A |   |          | COMPUTADOR GEAR SLI   |            | 1 UN | D | 17.07.2019 | 400.000  | CLP |
|   |   | 30  | K | F |          | SERVICIO DE TRANSPOR. |            | 1 UP | D | 17.07.2019 | 4.000    | CLP |
|   |   | 40  | F |   | 2200068  | CABLE VIDEO           |            | 1 UN | D | 25.07.2019 | 3.000    | CLP |
|   |   | 50  | P |   | 2200068  | CABLE VIDEO           |            | 1 UN | D | 25.07.2019 | 3.000    | CLP |
|   |   | 60  |   |   | 4100520  | LÁPIZ PASTA LOGO UDEC |            | 1 UN | D | 25.07.2019 | 204      | CLP |

e) Verificar 🖆 y si está ok, Guardar 🖳 .